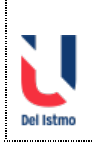

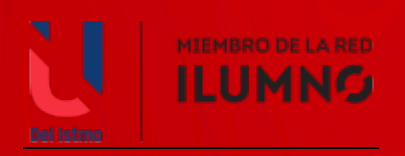

# PROCESO DE PAGOS WEB DE ESTUDIANTES.

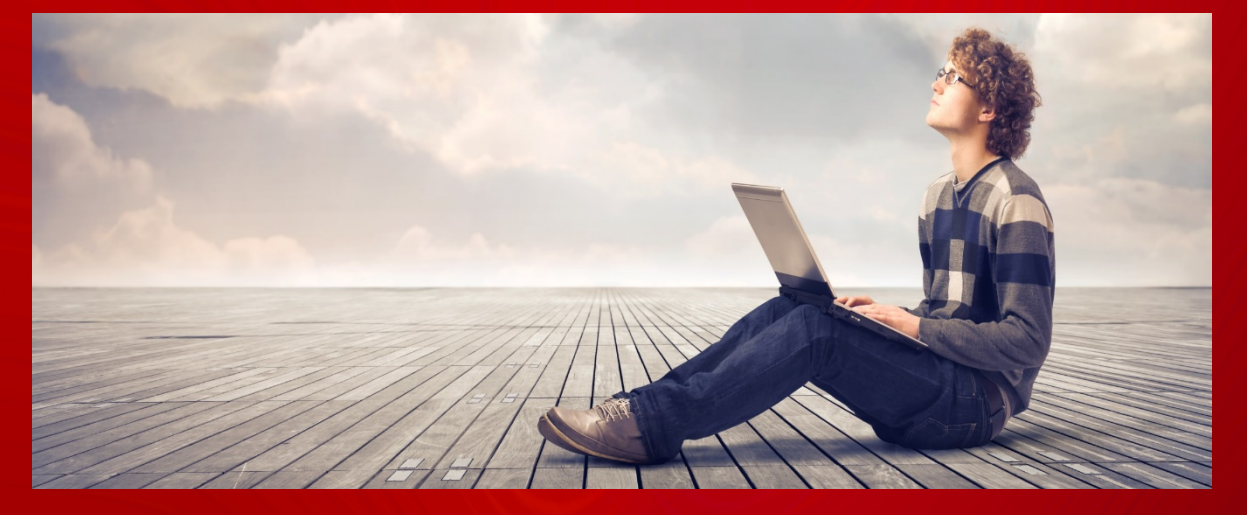

Manual del uso del nuevo módulo de pagos web de estudiantes.

DIRECCIÓN DE TECNOLOGÍA DE LA INFORMACIÓN UNIVERSIDAD DEL ISTMO

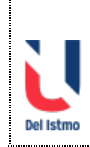

### Índice

| 1. | Opciones del menú de los Servicios en Línea.          | 3 |
|----|-------------------------------------------------------|---|
|    | Seleccionar la opción de Pagos en Línea               | 3 |
| 2. | Pantalla de Políticas de Pagos en Línea.              | 3 |
|    | > Opción 1. Aceptar.                                  | 3 |
|    | > Opción 2. Regresar.                                 | 3 |
| 3. | Pantalla de pagos de Letras Vencidas y Por Vencer.    | 4 |
|    | Paso 1. Seleccione la carrera deseada.                | 4 |
|    | Paso 2. Identifique el monto total de la deuda.       | 4 |
|    | Paso 3. Coloque el monto a pagar.                     | 4 |
|    | Paso 4. validación del monto.                         | 4 |
|    | Paso 5. Acceso al formulario de pago.                 | 4 |
| 4. | Formulario de Pagos.                                  | 5 |
|    | Paso 1. Completar todos los campos requeridos.        | 5 |
|    | Paso 2. Aceptar los términos y condiciones.           | 5 |
|    | Paso 3. Enviar el pago.                               | 5 |
|    | Paso 4. Revisar su cuenta de correo para verificar el | 5 |
|    | comprobante de la transacción                         |   |

ILUMNO

### 1. Opciones del menú de los Servicios en Línea.

| pciones              |        |                        |
|----------------------|--------|------------------------|
| Consulta de Creditos |        | Reglamento Estudiantil |
| Pre-Matricula        |        | Cambiar Contraseña     |
| Pagos en Línea       |        |                        |
| ra soporte Técnico:  | soport | eestudiante@udi.edu    |

#### Seleccionar la opción de Pagos en Línea

### 2 Pantalla de Políticas de Pagos en Línea.

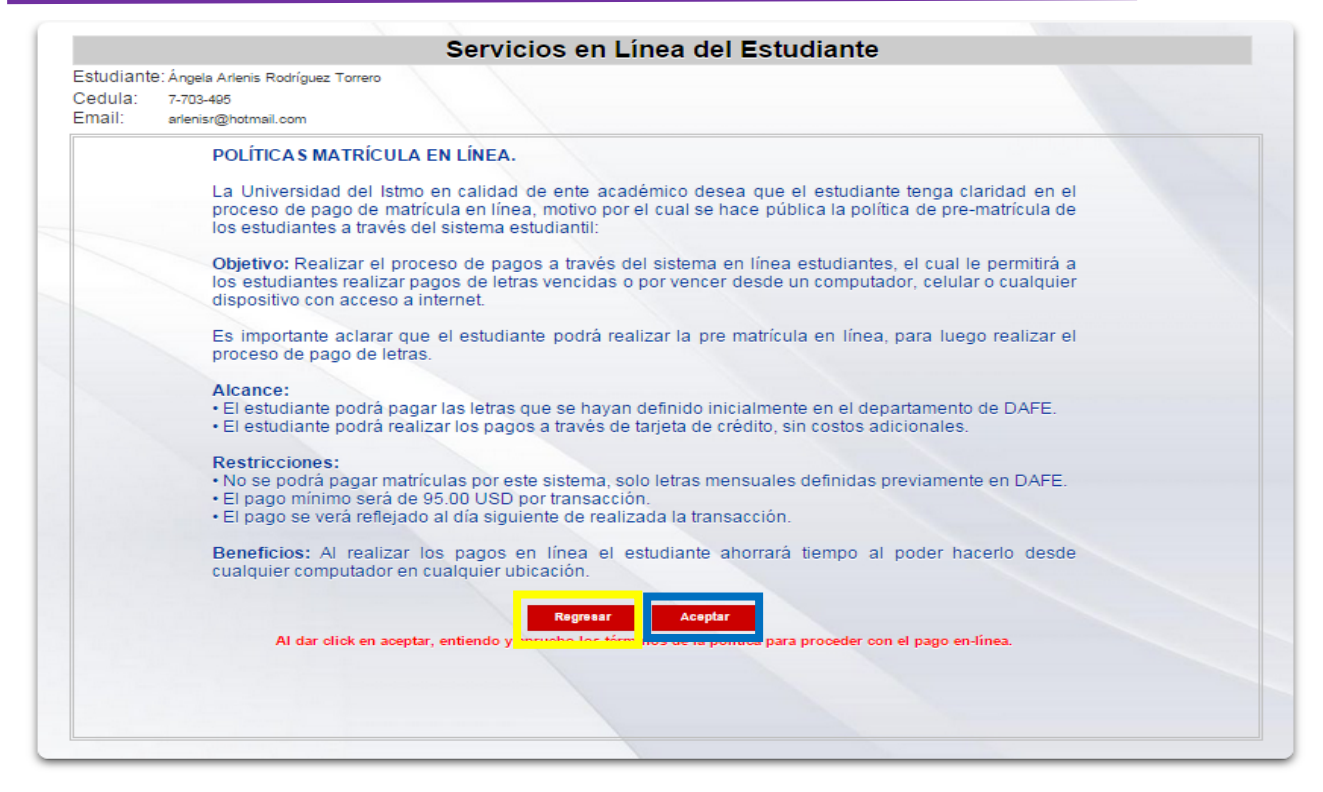

Paso 1. Aceptar los términos y condiciones. Recuadro Azul.

Paso 2. Regresar al menú principal. Recuadro Amarillo.

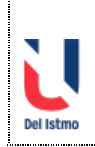

| Seleccio | one la Carrera a Pagai | Especialización en Docencia Superio<br>Especialización en Docencia Superio | Cuentas x Cobrar |                     | _                      |
|----------|------------------------|----------------------------------------------------------------------------|------------------|---------------------|------------------------|
| Periodo  | Тро                    | Estado                                                                     | No. Documento    | Fecha Vencimiento   | Saldo                  |
| 2015-1   | OTROS CONCEPTOS        | PORVENCER                                                                  | PA-232816        | 26/05/2015          | B/. 300.00             |
| 4        |                        |                                                                            | Pago por Tarjeta | Saldo<br>de Credito | ►<br>Total: B/. 300.00 |

Paso 1. Seleccione la carrera deseada. Recuadro Rojo.

Paso 2. Identifique el monto total de la deuda. Recuadro Azul.

Paso 3. Coloque el monto a pagar. Recuadro Verde.

Paso 4. Validación del monto. Recuadro Amarillo.

| Pago por Tarjeta de Credito<br>Monto que desea Pagar:    | Pague Aqu   | i. Debe colocar un monto para realizar el Pago   |
|----------------------------------------------------------|-------------|--------------------------------------------------|
| Pago por Tarjeta de Credito<br>Monto que desea Pagar: 80 | Pague Aquí. | No puede colocar un monto menor a 95.00 Balboas. |

Paso 5. Acceso al formulario de pago.

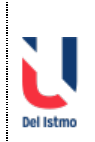

## > Formulario de Pagos.

| 0                                                                                                    | PagueloFadi                                                                                                    |  |  |  |
|----------------------------------------------------------------------------------------------------|----------------------------------------------------------------------------------------------------|--|--|--|
| Del Istro                                                                                                    | Universidad del Istmo S.A.<br>(Universidad del Istmo S.A.)<br>RUC: 21912-78196424 DV 09<br>Ave. Justo Arosemena, Calle 40 y 41<br>2278822 / pagosweb@udelistmo.edu |  |  |  |
| MONTO A PAGAR<br><b>100.00 USD</b><br>Pago de Letras                                                                                   |                                                                                                    |  |  |  |
| Pagar como Invitado                                                                                                    | Pagar en Efectivo                                                                                                    |  |  |  |
| -                                                                                                    |                                                                                                    |  |  |  |
| N° de Tarjeta:                                                                                                    |                                                                                                    |  |  |  |
| N° de Tarjeta:                                                                                                    |                                                                                                    |  |  |  |
| Nº de Tarjeta:<br>Nº de Tarjeta<br>Fecha Expiración:                                                                                   | Código de Seguridad:                                                                                                    |  |  |  |
| N° de Tarjeta:<br>N° de Tarjeta<br>Fecha Expiración:<br>Enero (01) ② 2015                                                              | Código de Seguridad:                                                                                                    |  |  |  |
| N° de Tarjeta:<br>N° de Tarjeta<br>Fecha Expiración:<br>Enero (01) 📀 2015<br>Cardholder Information:                                   | Código de Seguridad:                                                                                                    |  |  |  |
| N° de Tarjeta:<br>N° de Tarjeta<br>Fecha Expiración:<br>Enero (01) ② 2015<br>Cardholder Information:<br>Nombres                        | Código de Seguridad:                                                                                                    |  |  |  |
| N° de Tarjeta:<br>N° de Tarjeta<br>Fecha Expiración:<br>Enero (01) ② 2015<br>Cardholder Information:<br>Nombres<br>Dirección           | Código de Seguridad:                                                                                                    |  |  |  |
| N° de Tarjeta:<br>N° de Tarjeta<br>Fecha Expiración:<br>Enero (01) ♥ 2015<br>Cardholder Information:<br>Nombres<br>Dirección<br>Ciudad | Código de Seguridad:<br>CVV2<br>Apellidos<br>Panama                                                                                                    |  |  |  |

#### Paso 1. Completar todos los campos requeridos.

| Acepto los <u>Términos y Condiciones de Uso</u>                                                                                                    |  |  |  |
|----------------------------------------------------------------------------------------------------|--|--|--|
| Pagar Aquí                                                                                                    |  |  |  |
| Por su seguridad registraremos la siguiente información: 190.34.195.226   Panama<br>Roguetidad Da es un pidatorma universa do pagos decicada a procesar tingidas de recetito. No somos<br>responsales de alertegas, calacida (diportilidado garanti da eringuno de los teneses postubancen-vidos ge<br>se puedan pagar mediante nuestra pidatorma. Al usar nuestros tervicios utida atima implicitamente la<br>acoptación o nuestros (terminary o condiciones de uso. |  |  |  |
| Erick to Valides                                                                                                    |  |  |  |
| C Contáctanos                                                                                                    |  |  |  |
| facebook twitter                                                                                                    |  |  |  |

© 2009 - 2015 Paguelofacil SA. All Rights Reserved

- Paso 2. Aceptar los términos y condiciones.
- Paso 3. Enviar el pago.
- Paso 4. Revisar su cuenta de correo para verificar el comprobante de la transacción

5